## Cómo cambiar su contraseña en un dispositivo provisto por el Distrito

Para cambiar su contraseña utilizando un dispositivo provisto por el Distrito el cual recibió de una escuela, primero asegúrese de estar conectado a la internet y que el Dispositivo de mantenimiento de contenido sea de color naranja y no gris. Puede encontrar el icono de *Content Keeper* en la esquina inferior derecha cerca del reloj. Es posible que deba expandir la flecha que apunta hacia arriba para

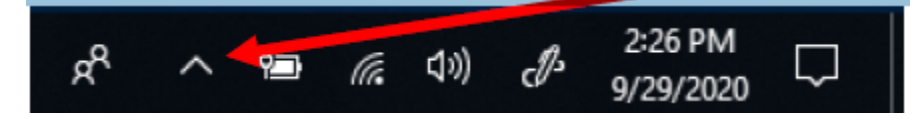

mostrar los iconos adicionales, como Content Keeper.

El icono de Content Keeper será un círculo de color gris (no conectado)

|                  | M          | 7.34 |     |     |                      |        |
|------------------|------------|------|-----|-----|----------------------|--------|
| 20               |            |      |     |     |                      |        |
| -                | 8          |      |     |     |                      |        |
| x <sup>R</sup> / | , <b>9</b> | (h.  | ⊲») | d's | 2:25 PM<br>9/29/2020 | $\Box$ |

un círculo de color naranja (conectado)

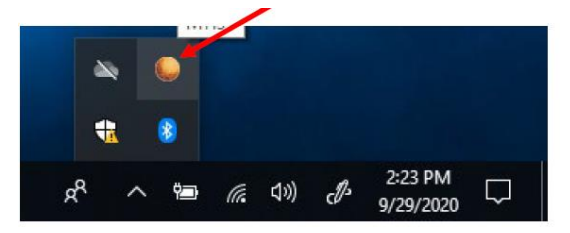

Cuando esté conectado a la Internet, ya sea a través de su WIFI residencial o mediante un punto de acceso proporcionado por el Distrito y tenga el círculo de color naranja en *Content Keeper*, puede presionar las teclas CTRL, ALT, DELETE simultáneamente para que aparezca una pantalla azul que le dará la opción de cambiar una contraseña.

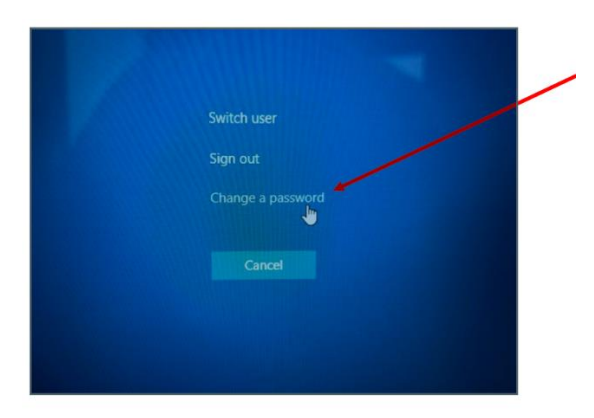

La siguiente pantalla que se abre será la pantalla de cambio de contraseña que se ve a continuación. El primer encasillado será para su número de identificación del estudiante el cual consta de 7 dígitos.

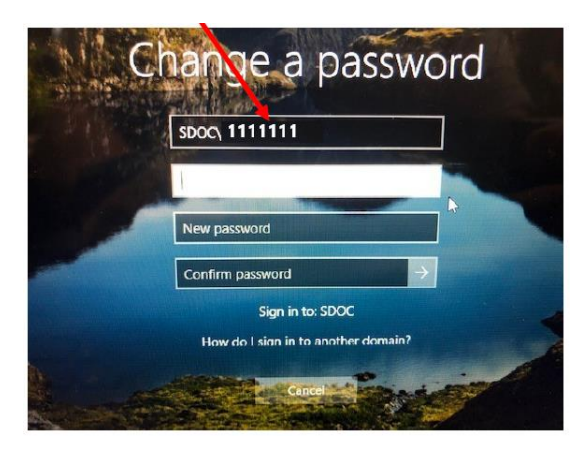

El segundo cuadro es donde ingresará su contraseña actual.

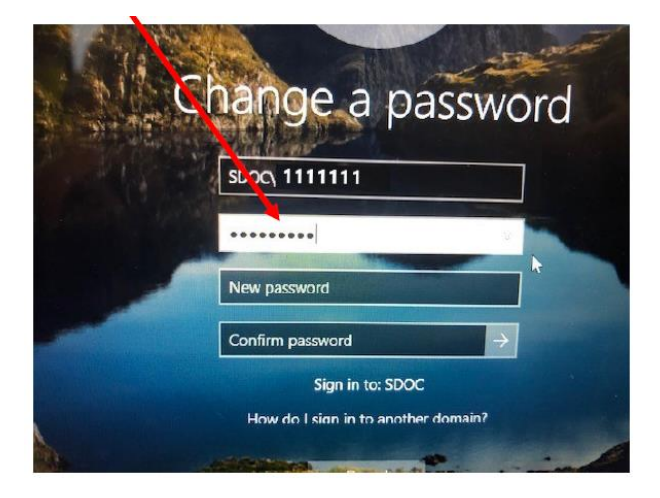

El siguiente cuadro es donde ingresará su NUEVA contraseña. No puede ser igual a su antigua contraseña. Debe ser única.

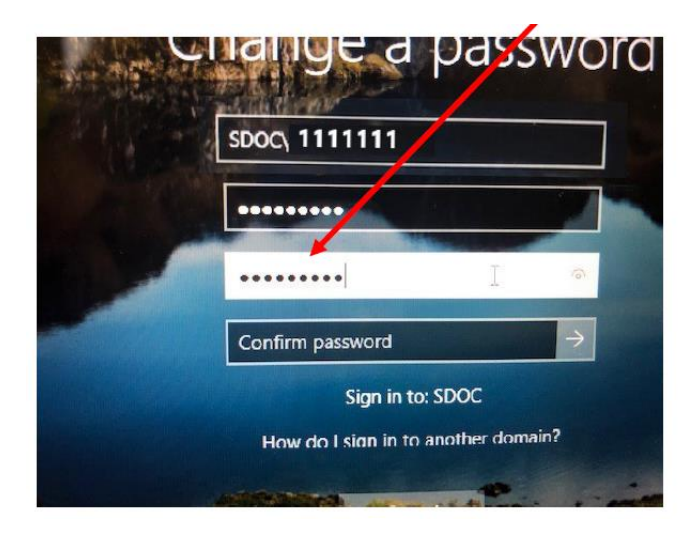

Y finalmente se le pedirá que confirme la contraseña ingresando su nueva contraseña nuevamente.

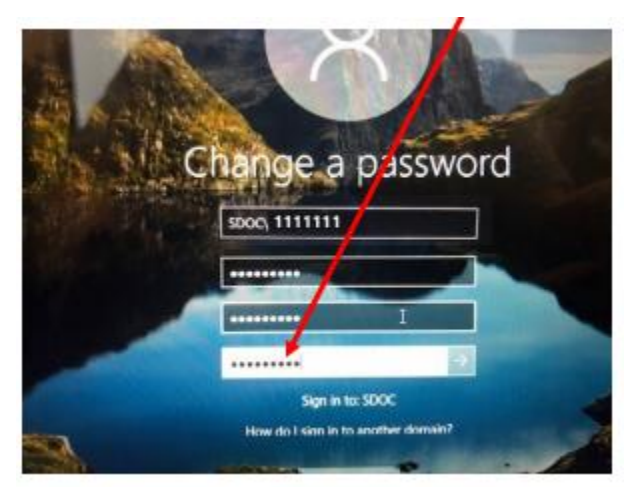

Ahora presione la tecla ENTRAR en su teclado y enviará su nueva contraseña al Distrito y ahora puede usar su nueva contraseña para iniciar sesión en la computadora. Aún necesitará actualizar la contraseña en Classlink. A continuación, se muestra el proceso para actualizar su contraseña en Classlink.

## Actualización de contraseña en Classlink

La PRIMERA vez que inicie sesión en Classlink después de cambiar su contraseña, se le pedirá que verifique su contraseña de red. Ingrese su contraseña y verifique su contraseña y haga clic en enviar (*submit*) para actualizar.

| Please verify your network password | ×             |
|-------------------------------------|---------------|
| Password                            |               |
| Enter your password                 |               |
| Confirm Password                    |               |
| Verify your password                |               |
|                                     |               |
|                                     | Cancel Submit |

Si hace clic en "Cancel", su nueva contraseña no se transferirá a otras aplicaciones en Classlink y los programas no funcionarán correctamente.

A continuación, realizaremos un registro de contraseña de autoservicio de FIM para que, si olvida su contraseña, pueda restablecerla desde cualquier dispositivo habilitado para Internet.

## Registro de contraseña de autoservicio de FIM Computadoras del distrito

Al iniciar sesión en la computadora, IE se abrirá automáticamente y cargará el sitio de registro: <u>https://register.osceola.k12.fl.us/</u>

| (←) • | https://register.osceols.kl2.fl.us/default.a P ~ @ C       Image: X         Microsoft       Forefront Identity Manager 2010 R2         Password Registration:       If you ever forget your password, you can reset it yourself without calling your help desk. | <b>□</b> ★ : |
|-------|----------------------------------------------------------------------------------------------------|--------------|
|       | Click Next                                                                                                    |              |
|       | © 2012 Microsoft Corporation. All Rights Reserved.   About                                                                                                    |              |

Si la contraseña de su cuenta de *Active Directory* está caducada actualmente, deberá restablecerla antes de registrarse.

Si este es el caso, haga que el técnico de su escuela restablezca su cuenta.

Personal del distrito: comuníquese con la línea de ayuda.

En el caso de que su técnico no esté disponible, comuníquese con línea de ayuda al 407-870-4037

Nota: Todo el proceso debe completarse en 20 minutos o el proceso de registro expirará.

| ← → ■ https://register.osceola.k12.fl.us/default.aspx                                  | )<br>ه - ۹                                                                              | - □ × |
|----------------------------------------------------------------------------------------|-----------------------------------------------------------------------------------------|-------|
| Forefront Identity Manage ×                                                            |                                                                                         |       |
| Password Registration: Your Current I<br>Enter your current password below, then click | Pager 2010 R2                                                                           |       |
| Password:                                                                              | Ingrese la contraseña del<br>usuario actualmente<br>registrado y haga clic en<br>"Next" |       |
|                                                                                        | © 2012 Microsoft Corporation. All Rights Reserved.   About                              |       |

| Forefront Ide                                                                                                    | entity Manager 2010 R2<br>Register Your Answers |                                                                                            |
|----------------------------------------------------------------------------------------------------|-------------------------------------------------|--------------------------------------------------------------------------------------------|
| You must answer at least 3<br>questions to register.<br>Cada respuesta<br>debe contener al<br>menos tres<br>caracteres y no<br>puede haber dos<br>respuestas<br>iguales. | What's your mother's maiden name?               | Responda las 3 preguntas de<br>seguridad<br>(Tenga en cuenta los<br>requisitos resaltados) |
|                                                                                                    | © 2012 Microsoft Corporation. All               | Rights Reserved.   About                                                                   |

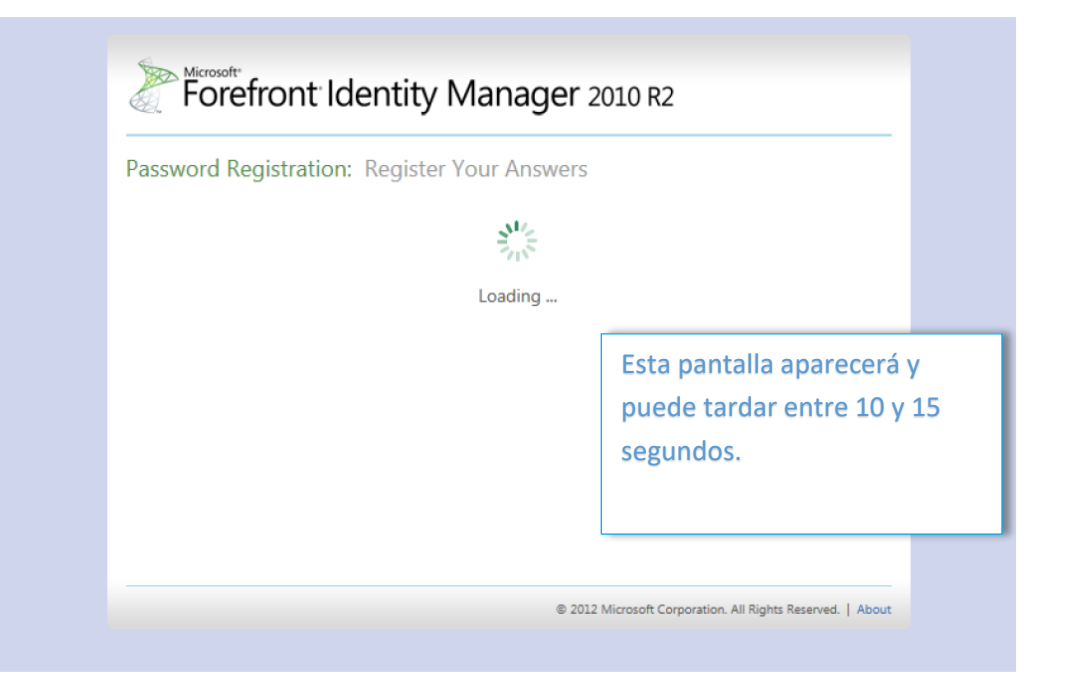

| Compl | eted: You are now registered                                                                                        |                             |
|-------|----------------------------------------------------------------------------------------------------|-----------------------------|
|       | If you ever need to reset your pass                                                                                 | word:                       |
|       | <ol> <li>Go to the reset password portal</li> <li>Verify your identity</li> <li>Choose your new password</li> </ol> |                             |
|       |                                                                                                    | Una vez que vea esta        |
|       |                                                                                                    | pantalla, está registrado y |
|       |                                                                                                    | puede cerrar el navegador.  |
|       |                                                                                                    |                             |

Este proceso puede repetirse en cualquier momento si necesita cambiar las respuestas a sus preguntas.